January 2021

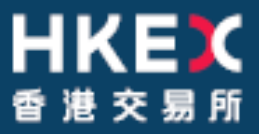

# **OTC Clearing Hong Kong Limited**

OTC ACCOUNT SERVICES INFORMATION SYSTEM ("OASIS") CONFIGURATION GUIDE

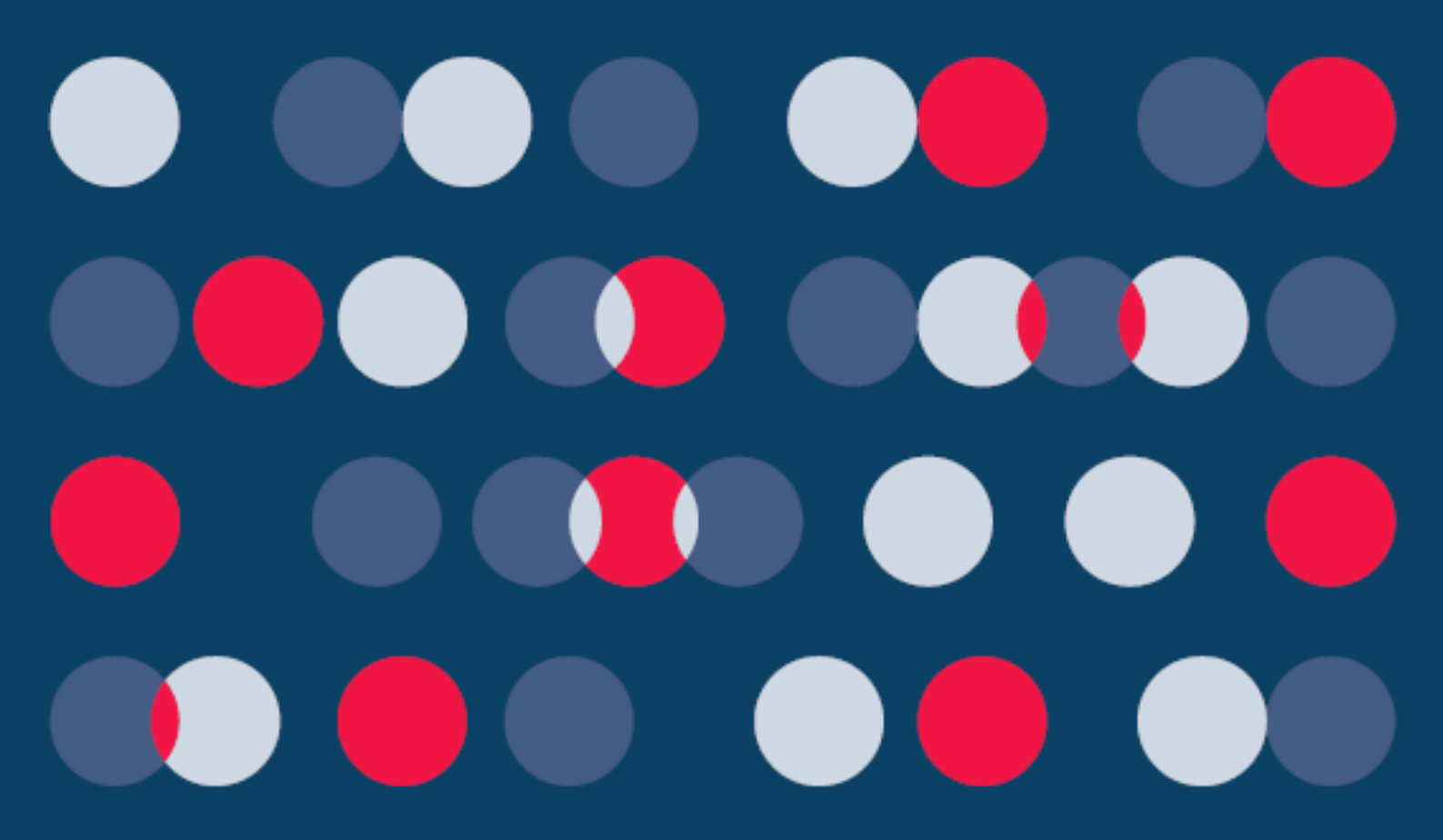

| Introduction                                                | 3   |
|-------------------------------------------------------------|-----|
| Step 1: Hardware Setup                                      | 4   |
| Step 2: Communication Line Setup                            | 4   |
| Step 3: Windows IP Address and Configuration Setup - TCP/IP | for |
| SDNet/2 Router & Ethernet Card Connection                   | 8   |
| Step 4: Configurations for Internet Explorer                | 14  |

## Introduction

This document provides the Clearing Members of OTC Clear the installation procedures to configure their own PCs for accessing OASIS (also known as Web Portal).

The installation mainly comprises of the following 4 steps:

- 1. Hardware Setup
- 2. Communication Line Setup
- 3. Window IP Address and Configuration Setup
- 4. Additional configuration for Internet Explorer

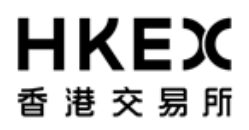

## Step 1: Hardware Setup

The recommended OASIS user PC configurations are as follows:

| Items         | Descriptions                                                                      |
|---------------|-----------------------------------------------------------------------------------|
| Software      | Operating System (OS):                                                            |
| Configuration | <ul> <li>Windows 10 version 1703 or higher</li> <li>Windows 7x64 – SP1</li> </ul> |
|               | Browser: Best viewed by Internet Explorer 11.0 (IE 11.0)                          |

## Step 2: Communication Line Setup

Step 2.1

## Connect the PC to SDNet/2 Routers

Step 2.1.1:

Ensure the Metro Ethernet communication lines and routers are installed and configured properly by the SDNet/2 service vendor

Step 2.1.2:

Connect the SDNet/2 routers to the LAN switch(es) with LAN cables. The LAN interface of the SDNet/2 router supports up to Gigabit Ethernet and it is configured as "Auto Negotiation" (i.e. both speed and duplex mode are auto). The LAN switch ports (connecting the SDNet/2 routers) should have similar "auto" configuration settings and must provide a single VLAN (Layer2) for connecting SDNet/2 router and the PC.

Step 2.1.3:

HSRP/VRRP group number on SDNet/2 router for OASIS will be assigned by the SDNet/2 service vendor. Clearing members should avoid using the same HSRP/VRRP group number in their network for applications other than OASIS.

Step 2.1.4:

January 2021

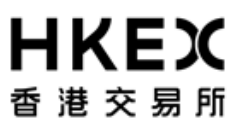

Connect the PC to the routers and LAN switch with LAN cables. There are two possible options to establish the connection:

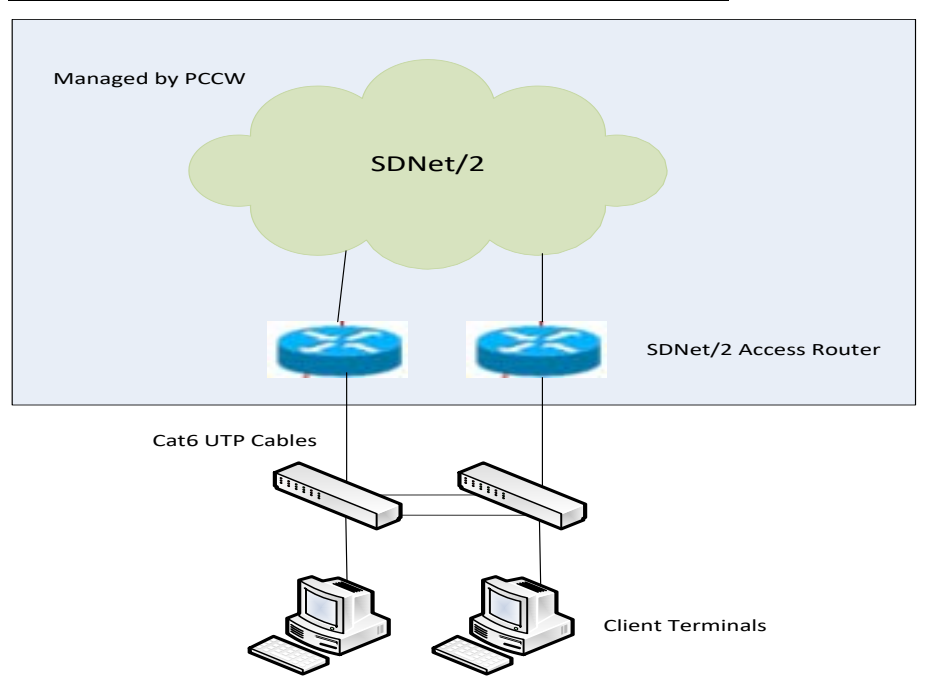

## Option 1: Dual-link connection (for production site)

**Option 2 : Single-link connection** 

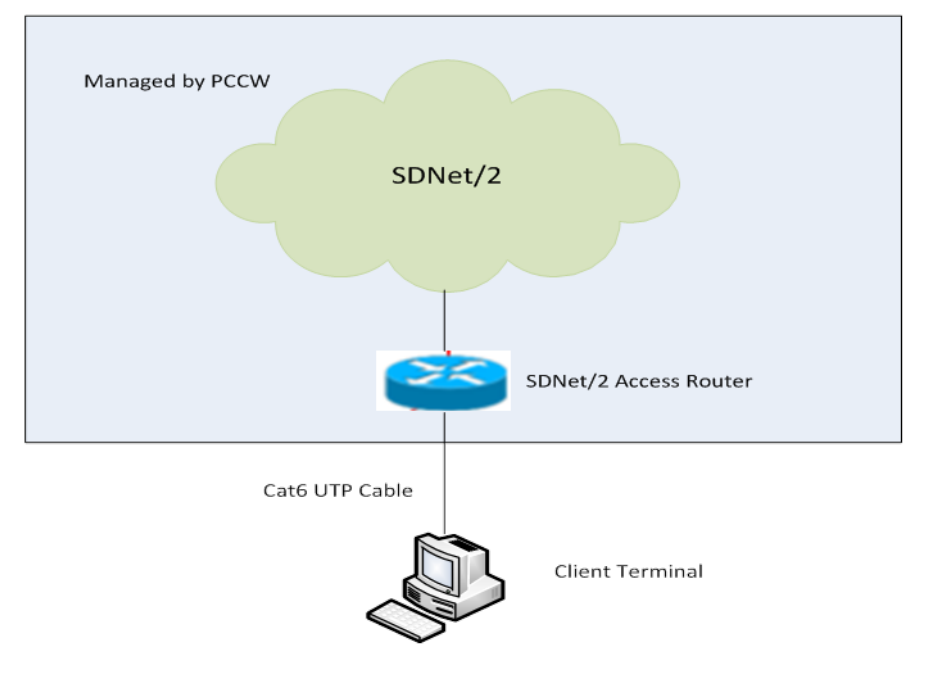

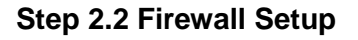

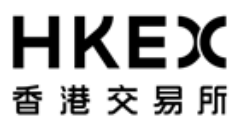

Open protocols are used to access OASIS, i.e. TCP/IP, HTTPS, DNS. Clearing Members may use Firewall to protect OASIS user PC which may resides in their internal network.

This section provides the necessary firewall setup information between OASIS user PC and the SDNet/2 routers.

The followings are the IP addresses of the production OASIS servers connecting the OASIS user PC:

| Server                           | Production IP Address    |
|----------------------------------|--------------------------|
| HTTPS (Web Server – OASIS        | 10.154.11.22 (Primary)   |
| Collateral Management Portal)    | 10.153.11.22 (Secondary) |
| HTTPS (Web Server – OASIS        | 10.154.11.22 (Primary)   |
| Settlement Limit Enquiry Portal) | 10.153.11.22 (Secondary) |
| DNS Server                       | 10.154.11.21 (Preferred) |
| DINS Server                      | 10.153.11.21 (Alternate) |
| OTC Secure File Transfer         | 10.154.11.71 (Primary)   |
| (sFTP) for OASIS Reports         | 10.153.11.71 (Secondary) |
| Download Services                |                          |

The following services should be granted in the firewall.

|       | Port No. | Protocol | Direction                                                                                          | Descriptions                  |
|-------|----------|----------|----------------------------------------------------------------------------------------------------|-------------------------------|
| DNS   | 53       | UDP      | From OASIS user PC to<br>DNS Server                                                                | Domain Name Service           |
| HTTPS | 443      | ТСР      | From OASIS user PC to Web Server                                                                   | Online Traffic                |
| SFTP  | 10022    | ТСР      | From OASIS user PC to<br>OTC Secure File Transfer<br>(sFTP) for OASIS Reports<br>Download Services | SFTP report download services |

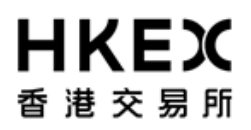

#### Access to development OASIS web portal

Clearing member is required to apply for development SDNet/2 link when there is a need to access development environment of OASIS web portal. As the IP addresses of one of the development environment (Production-like testing environment) will be the same as production, it is highly recommended to setup a dedicated network segment for testing OASIS user PC.

The development environment of OTC Secure File Transfer (sFTP) for OASIS reports download Services:-

| Server                                                                    | Development IP Address              |
|---------------------------------------------------------------------------|-------------------------------------|
| OTC Secure File Transfer<br>(sFTP) for OASIS Reports<br>Download Services | 10.154.11. <b>171</b> (Development) |

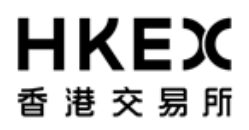

#### Source IP Address

Each Clearing Member is assigned with a pre-defined range of IP addresses. The Clearing Member should ensure that each OASIS user PC should appear with the same IP address as original in each connection. If there is any Network Address Translation (NAT) being performed, the Clearing member's firewall should translate it back to the original IP address range (assigned by network vendor) otherwise the terminal login authentication will fail. In addition, the NAT should be a one-to-one mapping to the terminal. In another words, the IP address of each OASIS user PC should be translated to a unique value within the original IP address range.

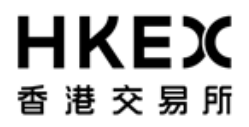

# Step 3: Windows IP Address and Configuration Setup - TCP/IP for SDNet/2 Router & Ethernet Card Connection

#### Step 3.1

Login in as an *administrator* to perform the following procedures.

#### Step 3.2

Click "Start", go to the "Control Panel", then select "Network and Sharing Center"

| Control Panel  All Cont             | rol Panel Items 🕨 👻 🔻             | Search Control Panel                     |
|-------------------------------------|-----------------------------------|------------------------------------------|
| Adjust your computer's settings     |                                   | View by: Small icons 🔻                   |
| 🏲 Action Center                     | n Administrative Tools            | 📑 AutoPlay                               |
| 🐌 Backup and Restore                | 💶 Color Management                | Credential Manager                       |
| \mu Date and Time                   | 👦 Default Programs                | 📑 Desktop Gadgets                        |
| 🚔 Device Manager                    | na Devices and Printers           | 🖳 Display                                |
| loge Ease of Access Center          | 📕 Flash Player (32-bit)           | F Folder Options                         |
| 🗽 Fonts                             | 📑 Getting Started                 | 🤣 HomeGroup                              |
| 🔏 Indexing Options                  | 💕 Intel(R) 圖形和媒體                  | 😪 Internet Options                       |
| 🛓 Java                              | 📖 Keyboard                        | 🖾 Location and Other Sensors             |
| 🧶 Mail (32-bit)                     | Ø Mouse                           | Network and Sharing Center               |
| 🔜 Notification Area Icons           | Performance Information and Tools | Personal Network and Sharing Center      |
| 📰 Phone and Modem                   | 🗃 Power Options                   | Program Check network status, change     |
| 🔊 Realtek HD Audio Manager          | 🌮 Recovery                        | Region a for sharing files and printers. |
| 🐻 RemoteApp and Desktop Connections | 🗸 Sound                           | Speech Recognition                       |
| 😧 Symantec LiveUpdate (32-bit)      | 🔞 Sync Center                     | 🕎 System                                 |
| 📃 Taskbar and Start Menu            | 📧 Troubleshooting                 | 🍇 User Accounts                          |
| 📑 Windows CardSpace                 | 🕍 Windows Defender                | 🔗 Windows Firewall                       |
| 🖑 Windows Update                    |                                   |                                          |

## **HKEX** 香港交易所

## Step 3.3

Click "Local Area Connection" under "View you active networks"

|                                                                | and there are here or                                                                                                    |                          |   |
|----------------------------------------------------------------|----------------------------------------------------------------------------------------------------|--------------------------|---|
| 🔆 🔍 🗢 🕎 🕨 Control Panel 🕨                                      | All Control Panel Items   Network and Sharing Center                                                                                                    | ✓ ✓ Search Control Panel | م |
| Control Panel Home                                             | View your basic network information and set up connections                                                                                                    |                          | ( |
| Change adapter settings<br>Change advanced sharing<br>settings | WOAF3421 CORP.HKEX 2 (Unauthenticat Internet<br>(This computer)                                                                                                    |                          |   |
|                                                                | View your active networks Connect or disconnect                                                                                                    |                          |   |
|                                                                | CORP.HKEX 2 (Unauthenticated) Access type: Internet<br>Public network Connections: U Local Area Connection                                                                |                          |   |
|                                                                | Change your networking settings  Set up a new connection or network Set up a wireless, broadband, dial-up, ad hoc, or VPN connection; or set up a router or access point. |                          |   |
|                                                                | Connect to a network<br>Connect or reconnect to a wireless, wired, dial-up, or VPN network connection.                                                                    |                          |   |
|                                                                | Choose homegroup and sharing options<br>Access files and printers located on other network computers, or change sharing settings.                                         |                          |   |
|                                                                | Troubleshoot problems<br>Diagnose and repair network problems, or get troubleshooting information.                                                                        |                          |   |
|                                                                |                                                                                                    |                          |   |
|                                                                |                                                                                                    |                          |   |
| See also                                                       |                                                                                                    |                          |   |
| HomeGroup                                                      |                                                                                                    |                          |   |
| Internet Options<br>Windows Firewall                           |                                                                                                    |                          |   |

## Step 3.4

## Click "Properties".

| 🃮 Local Area Connection State | is 💌             |
|-------------------------------|------------------|
| General                       |                  |
| Connection                    |                  |
| IPv4 Connectivity:            | Local            |
| IPv6 Connectivity:            | Limited          |
| Media State:                  | Enabled          |
| Duration:                     | 42 days 20:09:29 |
| Speed:                        | 100.0 Mbps       |
| Details                       |                  |
|                               |                  |
| Activity                      |                  |
| Sent —                        | — 👽 — Received   |
| Bytes: 1,238,975,6            | 670,115,394      |
| Properties Disabl             | e Diagnose       |
|                               | Close            |

## **HKEX** 香港交易所

## Step 3.5

Check the box of "Internet Protocol Version 4 (TCP/IP)" and click then "Properties".

| 🃮 Local Area Connection Properties 🛛 💽                                                                                                    |
|----------------------------------------------------------------------------------------------------|
| Networking                                                                                                    |
| Connect using:                                                                                                    |
| 🔮 Broadcom NetXtreme Gigabit Ethernet                                                                                                    |
| <u>C</u> onfigure                                                                                                    |
| This connection uses the following items:                                                                                                    |
| ✓       Client for Microsoft Networks         ✓       ✓         ✓       ✓         ✓       ✓         ✓       ✓         ✓       ✓         ✓       ✓         ✓       ✓         ✓       ✓         ✓       ✓         ✓       ✓         ✓       ✓         ✓       ✓         ✓       ✓         ✓       ✓         ✓       ✓         ✓       ✓         ✓       ✓         ✓       ✓         ✓       ✓         ✓       ✓         ✓       ✓         ✓       ✓         ✓       ✓         ✓       ✓         ✓       ✓         ✓       ✓         ✓       ✓         ✓       ✓         ✓       ✓         ✓       ✓         ✓       ✓         ✓       ✓         ✓       ✓         ✓       ✓         ✓       ✓         ✓       ✓         ✓       ✓ |
| Description<br>Transmission Control Protocol/Internet Protocol. The default<br>wide area network protocol that provides communication<br>across diverse interconnected networks.                                                                                                    |
| UK                                                                                                    |

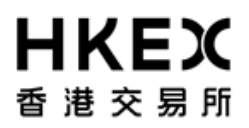

#### Step 3.6

Select "Use the following IP address" radio button and enter the "IP address" and "Default gateway" assigned by your SDNet/2 service vendor (PCCW/WTT).

The service vendor will assign a set of unique "IP address" and "Default gateway" for **each** OASIS user PC.

Enter "255.255.255.0" for "Subnet mask".

Select "Use the following DNS server addresses" radio button and enter the "Preferred DNS server" and "Alternate DNS server" (if available) set out in Step 2.2 above. Enter "10.154.11.21" for "Preferred DNS" and "10.153.11.21" for "Alternate DNS Server", then click "OK".

| Internet Protocol Version 4 (TCP/IPv4)                                                                                                    | Properties 🔹 😨 💌 |  |  |
|----------------------------------------------------------------------------------------------------|------------------|--|--|
| General                                                                                                    |                  |  |  |
| You can get IP settings assigned automatically if your network supports<br>this capability. Otherwise, you need to ask your network administrator<br>for the appropriate IP settings. |                  |  |  |
| Obtain an IP address automatical                                                                                                    | ly 👘             |  |  |
| Use the following IP address:                                                                                                    |                  |  |  |
| IP address:                                                                                                    |                  |  |  |
| S <u>u</u> bnet mask:                                                                                                    | · · ·            |  |  |
| Default gateway:                                                                                                    |                  |  |  |
| Obtain DNS server address auton                                                                                                    | natically        |  |  |
| • Use the following DNS server add                                                                                                    | resses:          |  |  |
| Preferred DNS server:                                                                                                    | · · ·            |  |  |
| Alternate DNS server:                                                                                                    | · · ·            |  |  |
|                                                                                                    | Advanced         |  |  |
|                                                                                                    | OK Cancel        |  |  |

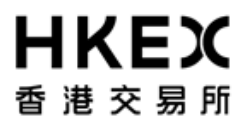

#### Step 3.7

Add static route in OASIS user PC/Server

Click "Start" and type "cmd.exe" in the search bar to retrieve the command window.

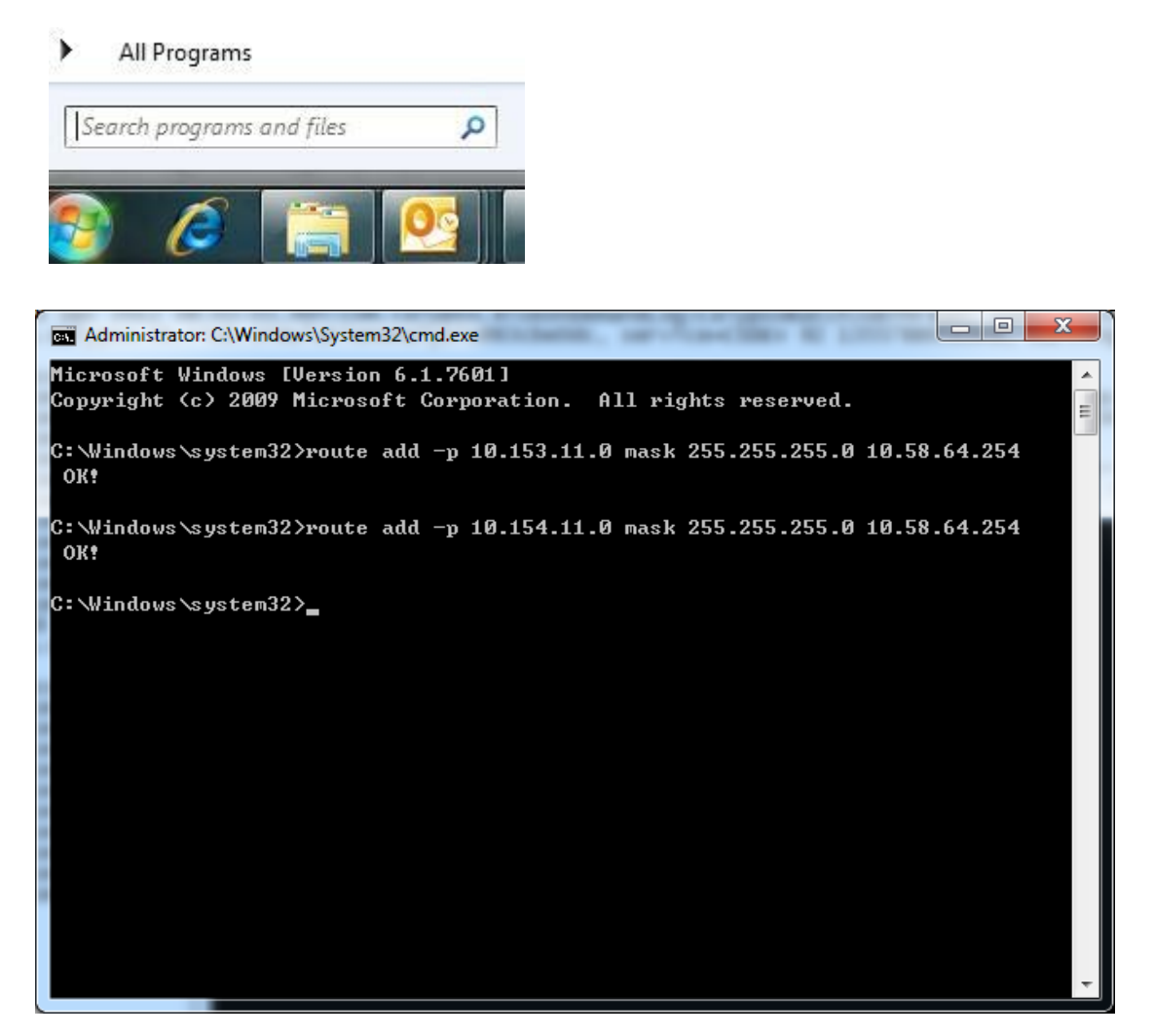

Input the following sample command: *route add –p 10.153.11.0 mask 255.255.255.0 x.x.x.254 route add –p 10.154.11.0 mask 255.255.255.0 x.x.x.254* 

Remarks: "x.x.x.254" represents the unique "Default gateway" assigned for each PC by the service vendor.

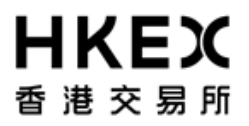

## Step 3.8 Restart the computer

# For Clearing Member having more than one OASIS user PC, please repeat step 3.6 to 3.8 for each PC.

## Reference information:

Range of IP address / Subnet mask (24-bit) to be assigned by the two SDNet/2 service vendors (PCCW/WTT):

- 1. PCCW 10.58.0.0/24 to 10.58.127.0/24
- 2. WTT 10.59.0.0/24 to 10.59.127.0/24

IP address range to be used by Clearing Members are x.x.x.65 ~ x.x.x.190.

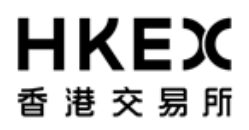

## Step 4: Configurations for Internet Explorer

OASIS supports Internet Explorer, which can be downloaded on Microsoft's website <u>http://www.microsoft.com/windows/internet-explorer/default.aspx</u>.

#### Step 4.1

Launch Internet Explorer, select Tools > Internet Options from the Menu Bar Select Security Tab, and then select the Internet zone Click "Custom level..." button

| Internet Options                                                                                                    |  |
|----------------------------------------------------------------------------------------------------|--|
| General Security Privacy Content Connections Programs Advanced                                                                                                   |  |
|                                                                                                    |  |
| Select a zone to view or change security settings.                                                                                                    |  |
| 🛛 🕥 🗳 🗸 🚫                                                                                                    |  |
| Internet Local intranet Trusted sites Restricted sites                                                                                                    |  |
| Internet                                                                                                    |  |
| This zone is for Internet websites,<br>except those listed in trusted and<br>restricted zones.                                                                   |  |
| Security level for this zone                                                                                                    |  |
| Allowed levels for this zone: Medium to High                                                                                                    |  |
| Medium-high     Appropriate for most websites     Prompts before downloading potentially unsafe     content     Unsigned ActiveX controls will not be downloaded |  |
| Enable Protected Mode (requires restarting Internet Explorer)  Custom level  Default level                                                                       |  |
| Reset all zones to default level                                                                                                    |  |
|                                                                                                    |  |
| OK Cancel Apply                                                                                                    |  |

## Step 4.2

Select "**Enable**" for "Include local directory path when uploading files to a server", then click "OK"

| Security Settings - Internet Zone                                | ×  |
|------------------------------------------------------------------|----|
| Settings                                                         |    |
| Prompt                                                           |    |
| Don't prompt for client certificate selection when no certificat |    |
| Disable                                                          |    |
| Enable                                                           |    |
| Drag and drop or copy and paste files                            |    |
| <ul> <li>Disable</li> </ul>                                      |    |
| Enable                                                           |    |
| Prompt                                                           |    |
| Include local directory path when uploading files to a server    |    |
| O Disable                                                        |    |
| Enable                                                           |    |
| Installation of desktop items                                    |    |
| <ul> <li>Disable</li> </ul>                                      |    |
| Enable (not secure)                                              |    |
| Prompt (recommended)                                             |    |
| Launching applications and unsafe files                          | Ŧ  |
| 4                                                                |    |
| *Takes effect after you restart Internet Explorer                |    |
| Baard australia antifacto                                        |    |
| Reset custom settings                                            | _  |
| <u>R</u> eset to: Medium-high (default)                          |    |
|                                                                  |    |
|                                                                  |    |
| OK Cano                                                          | el |
|                                                                  |    |
|                                                                  |    |

## Step 4.3

It is noticed that, for intranet sites, Internet Explorer may enable Compatibility View by default. Please note that OASIS needs Compatibility View disabled for proper running.

Launch Internet Explorer, select Tools > Compatibility View Settings Uncheck the checkbox "Display intranet sites in Compatibility View" Then Close this settings window.

| Compatibility View.                          |           |
|----------------------------------------------|-----------|
| udd this website:                            |           |
|                                              | Add       |
| Websites you've added to Compatibility View  | 15        |
|                                              | Remove    |
|                                              |           |
|                                              |           |
|                                              |           |
|                                              |           |
|                                              |           |
|                                              |           |
|                                              |           |
| Include updated website lists from Micros    | oft<br>"1 |
| Display intranet sites in Compatibility View | V         |

#### Step 4.4

Go to OASIS Collateral Management Portal / Margin Simulator URL https://www.otcclearinghk.com/eSelfService

Go to OASIS Settlement Limit Enquiry Portal URL <a href="https://www.otcclearinghk.com/OnlineEnquiry/">https://www.otcclearinghk.com/OnlineEnquiry/</a>

Point to "Pop-up blocked" information bar, then right click on it and then click on "Always Allow Pop-ups from This Site..."

| Pon-up blocked. To see this pon-up or additional options click here | P                                                                            | × |
|---------------------------------------------------------------------|------------------------------------------------------------------------------|---|
| A set of a process of the number of a superior desired states       | Temporarily Allow Pop-ups<br>Always Allow Pop-ups from This Site<br>Settings |   |
|                                                                     |                                                                              | • |
|                                                                     | More information                                                             |   |

Click "Yes" to allow pop-ups from this site

| Allow pop-ups from this site?        |
|--------------------------------------|
| Would you like to allow pop-ups from |
| ( <u>Y</u> es <u>N</u> o             |